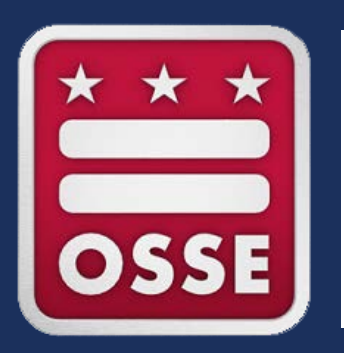

#### Application for Postsecondary Studies (APS) User Guide

2023-24 Academic Year

#### \* All data used are for demonstration purposes only.

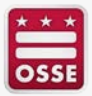

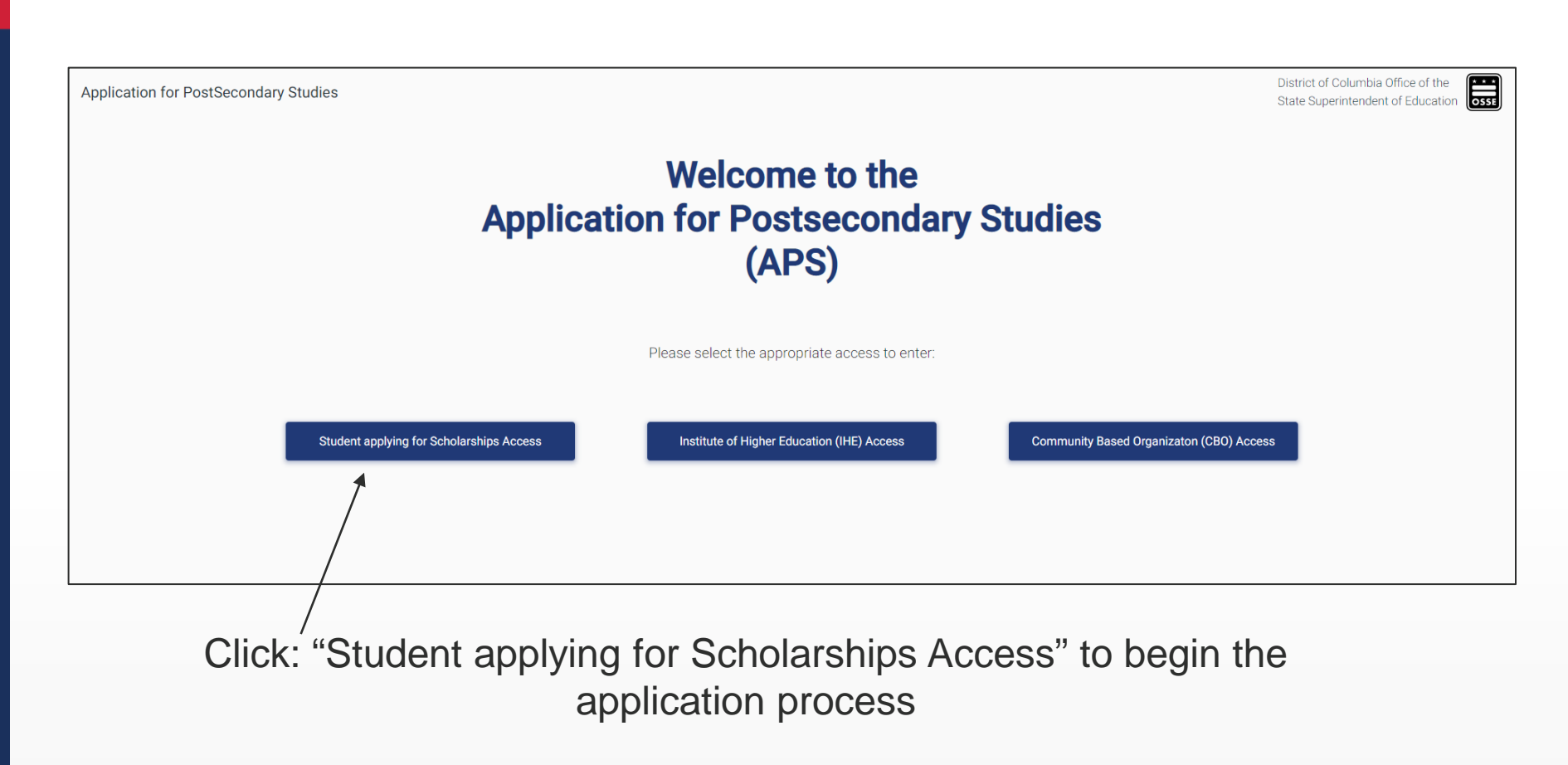

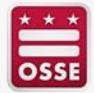

| OSSE User        | G• Google          |
|------------------|--------------------|
|                  | or —               |
| Sign in with you | ur email address   |
| Empil Address    |                    |
| Email Address    |                    |
| Password         | Forgot your passwo |
| Password         |                    |
| Sig              | jn in              |
|                  |                    |

Click the "Sign up now" button to begin the application process

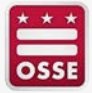

4

| User Details           |  |
|------------------------|--|
| Email Address          |  |
| Send verification code |  |

| Cancel                                                                                |
|---------------------------------------------------------------------------------------|
| User Details                                                                          |
| Verification code has been sent to your inbox. Please copy it to the input box below. |
| testingaps.789@gmail.com                                                              |
| 867194                                                                                |
| Verify code Send new code                                                             |

- Enter your email address
- Click "Send verification code"

- Enter the verification code which was emailed to you
- Click "Verify code"

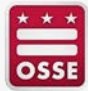

| Cancel                 |                                 |
|------------------------|---------------------------------|
| User Details           |                                 |
| Email Address          |                                 |
| Send verification code |                                 |
| New Password           |                                 |
| Confirm New Password   | After you click "\/erify ende " |
| Display Name           | create a password               |
| Create                 |                                 |

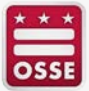

| Ar                                                                                                    | Welcome to the<br>oplication for Postsecondary Stu<br>(APS)                                                                                                    | dies                                                          |
|----------------------------------------------------------------------------------------------------|----------------------------------------------------------------------------------------------------|---------------------------------------------------------------|
|                                                                                                    | Please select the appropriate access to enter:                                                                                                    |                                                               |
| Student applying for Scholarships Access                                                                    | Institute of Higher Education (IHE) Access                                                                                                    | Community Based Organizaton (CBO) Access                      |
| Consent Form                                                                                                |                                                                                                    |                                                               |
| Data Privacy Information                                                                                    |                                                                                                    |                                                               |
| The data contained in the Application for Postsecon<br>the privacy of student education records, and the FE | dary Studies (APS) application is kept confidential pursuant to the Family Educational Rights and<br>RPA regulations promulgated by the Department of Education (20 U.S.C. § 1232g; 34 CFR Part 95 | Privacy Act (FERPA), which is Federal law that protects<br>). |
|                                                                                                    |                                                                                                    | Cancel Agree                                                  |
|                                                                                                    |                                                                                                    | 1                                                             |
|                                                                                                    |                                                                                                    |                                                               |

Review the "Consent form" and click "Agree"

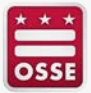

■ Application for PostSecondary Studies

Answer the following questions to see if you are eligible for any grants

Were you or your parents a DC resident for the last 12 months?

Have you previously earned a bachelor's degree?

If you hold a bachelor's degree that is not recognized in the U.S. respond No.

Your individual responses will determine the questions in this section. Once you have completed the questions, you will be notified of the eligible programs.

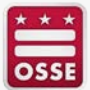

2/10/2023

| 5                                                                                                    |                                                 |                                         |                                            |                           |
|----------------------------------------------------------------------------------------------------|-------------------------------------------------|-----------------------------------------|--------------------------------------------|---------------------------|
| e you previously earned a bachelon's degree?                                                         |                                                 |                                         |                                            |                           |
| 0                                                                                                    |                                                 |                                         |                                            |                           |
| ou hold a bachelor's degree that is not recognized in the U.S. respon                                | d No.                                           |                                         |                                            |                           |
| sation Current Enrollment Status                                                                     |                                                 |                                         |                                            |                           |
| rrently enrolled in high school                                                                      | •                                               |                                         |                                            |                           |
| ne of High School7 *                                                                                 |                                                 | High School Not Found                   |                                            |                           |
| llou HS - DC - Washington                                                                            |                                                 |                                         |                                            |                           |
| h School Cumulative GPA2 *                                                                           | What is your current high school grade level? * |                                         | Anticipated High School Graduation State * |                           |
| 1                                                                                                    | 12                                              | *                                       | District of Columbia                       |                           |
| it is your anticipated high achool graduation year? *                                                |                                                 | Name of Anticipated College/University* |                                            |                           |
| 23                                                                                                   |                                                 | Trinity Washington University - DC      |                                            |                           |
|                                                                                                    |                                                 | na program(e) belowi Plassa ravis       | Res                                        | et Determine Eligible Gra |
| sed on the information you provided you may be el<br>plication" to continue the application process. | igible to support your college journey with th  | ie program(s) below: Please revie       |                                            |                           |

#### Once the information is verified click "Start Application"

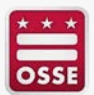

| ■ Application for PostSecondary Studies |                |       |                          |                       | District of Columbia Office of the<br>State Superintendent of Education |
|-----------------------------------------|----------------|-------|--------------------------|-----------------------|-------------------------------------------------------------------------|
| My Profile                              |                |       |                          |                       | testingaps.789@gmail.com                                                |
| Personal Info                           |                |       |                          |                       |                                                                         |
| First Name *                            | Middle Nam     | e     |                          | Last Name *           |                                                                         |
| Gender *                                |                | •     | Date of Birth *          |                       | Ē                                                                       |
| Race *                                  |                | Ŧ     | Ethnicity *              |                       | •                                                                       |
| Contact Info                            |                |       |                          |                       |                                                                         |
| Primary Telephone *                     |                |       | Primary Telephone Type * |                       | •                                                                       |
| Secondary Telephone                     |                |       | Secondary Telephone Type |                       | ·                                                                       |
| Address                                 |                |       |                          |                       |                                                                         |
| State *                                 | ✓ Street Addre | 2SS * |                          | Unit/Apartment Number |                                                                         |
|                                         | City *         |       | Zip Code *               |                       |                                                                         |
|                                         |                |       |                          |                       | Reset Save & Submit                                                     |
|                                         |                |       |                          |                       |                                                                         |

Enter all information on the "My Profile Page" and click the "Save & Submit" button

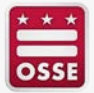

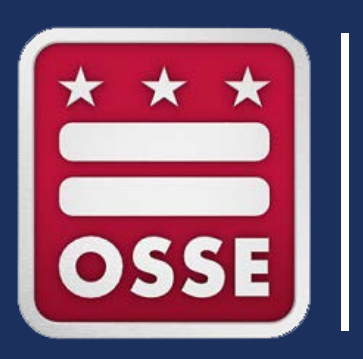

# **Application Details**

| My Application History       My Profile       Sally M Mann 09/02/2002         2023-2024       Image: Continue Application Continue Application Continue Appl | $\equiv$ Application for F | PostSecondary Studies                   | District of Columbia Office of the<br>State Superintendent of Education                     | DSSE         |
|----------------------------------------------------------------------------------------------------|----------------------------|-----------------------------------------|---------------------------------------------------------------------------------------------|--------------|
| 2023-2024<br>DC Futures<br>Draft Mayor's Scholars<br>Draft Draft Draft Comment Submission Date                                                                                                    | My Application History     | My Profile                              | Sally M Mann 09/02/2<br>testingaps.789@gmail.com 212-222-2                                  | .002<br>.222 |
| DC Futures     Mayor's Scholars     Application Start Date 1/18/2023       Draft     Draft     Document Submission Date                                                                                                    | 2023-2024                  |                                         | =, Continue Application                                                                     |              |
|                                                                                                    | DC Future<br>Draft         | es Mayor's Scholars<br><sub>Draft</sub> | Application Start Date 1/18/2023<br>Application Submission Date<br>Document Submission Date |              |

- To begin the application process, click "Continue Application"
- This page will display the programs for which you qualify.
- This page will display the Application Start Date, Application Submission Date, and the Document Submission Date.
- This page will display the status of each application.

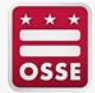

| My Application History My Profile                                                                                         | Sally M Mann 09/02/2002<br>testingaps.789@gmail.com 212-222-2222 |
|----------------------------------------------------------------------------------------------------|------------------------------------------------------------------|
| DC Futures: Draft Mayor's Scholars: Draft<br>The Continue Application                                                     | Award Year 2023-2024                                             |
| Academic Information                                                                                                    |                                                                  |
| Type of Degree Planned If you hold an associate's degree that is not recognized in the US respond no                      | *                                                                |
| For which semester(s) are you seeking support?<br>Traditional (Fall – Summer)                                             | •                                                                |
| Program Selection                                                                                                    | •                                                                |
| Have you received your 2023-2024 award letter from DC Tuition Assistance Grant (DCTAG)?*                                  | *                                                                |
| Are you currently employed as a paraprofessional or instructional aide at a DC Public school or DC Public charter school? | ¥                                                                |
|                                                                                                    | Reset Save as Draft                                              |

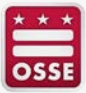

| cademic Information                                                                                                    |                    |
|----------------------------------------------------------------------------------------------------|--------------------|
|                                                                                                    |                    |
|                                                                                                    |                    |
| Type of Degree Planned                                                                                                    |                    |
| Bachelor's                                                                                                    |                    |
| If you hold an associate's degree that is not recognized in the US respond no                                             |                    |
|                                                                                                    |                    |
| For which semester(s) are you seeking support?                                                                            |                    |
| Traditional (Fall – Summer)                                                                                               |                    |
|                                                                                                    |                    |
| Program Selection                                                                                                    |                    |
| Biology - STEM - BS                                                                                                    |                    |
|                                                                                                    |                    |
| Have you received your 2023-2024 award letter from DC Tuition Assistance Grant (DCTAG)?*                                  |                    |
| No                                                                                                    |                    |
|                                                                                                    |                    |
| Are you currently employed as a paraprofessional or instructional aide at a DC Public school or DC Public charter school? |                    |
| No                                                                                                    |                    |
|                                                                                                    |                    |
|                                                                                                    | Reset Save as Drat |

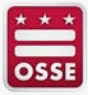

| Depende          | icy Status : Yes                                                                                                    |
|------------------|----------------------------------------------------------------------------------------------------|
| As of toda       | y, are you married or separated but not divorced?                                                                                                    |
| Do you hav       | re children who will receive more than half of their support from you between Jul 1, 2022 and June 30, 2023?                                                                                                    |
| Are you ac       | tive duty military or veteran?                                                                                                    |
| S the stud       | ent a ward of the court as determined by DC Child and Family Services (CFSA)?                                                                                                    |
| As of toda       | y, are both your parents deceased?                                                                                                    |
| Does som         | eone other than your parent(s) have legal guardianship of you, as determined by the courts?                                                                                                    |
| Jefinition: If y | su can provide a copy of a court's decision that as of today you are in legal guardianship. If you can provide a copy of a court's decision that you were in legal guardianship immediately before you reached the age of being an adult in DC. |
| As of Toda       | y, are you experiencing homelessness?                                                                                                    |
|                  |                                                                                                    |

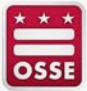

| - |                                                      |
|---|------------------------------------------------------|
| Ø | Parent/Guardian Information                          |
|   |                                                      |
|   |                                                      |
|   |                                                      |
|   | Parent/Legal Guardian Relationship to the Applicant* |
|   |                                                      |
|   |                                                      |
|   | Parent/Legal Guardian First Name                     |
|   |                                                      |
|   |                                                      |
|   | Parent/Legal Guardian Middle Initial                 |
|   |                                                      |
|   |                                                      |
|   | Parent/Legal Guardian Last Name                      |
|   |                                                      |
|   |                                                      |
|   | Parent/Legal Guardian Primary Phone Number           |
|   |                                                      |
|   |                                                      |
|   | Parent/Legal Guardian Secondary Phone Number         |
|   |                                                      |
|   |                                                      |
|   | Parent/Legal Guardian Email Address                  |
|   |                                                      |
|   | Parant / and Quarting Confirm Empil Address          |
|   |                                                      |
|   |                                                      |
|   | Same address as applicant?                           |
|   | ound address as approxim:                            |
| _ |                                                      |

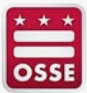

| Parent/Legal Guardian Relationship to the Applicant*       |  |  |  |
|------------------------------------------------------------|--|--|--|
| Father                                                     |  |  |  |
|                                                            |  |  |  |
| Parent/Lenal Guardian First Name                           |  |  |  |
| Bonald                                                     |  |  |  |
|                                                            |  |  |  |
| Parent/Lenal Guardian Middle Initial                       |  |  |  |
| F                                                          |  |  |  |
|                                                            |  |  |  |
| Parent/Lenal Guardian Last Name                            |  |  |  |
| Mann                                                       |  |  |  |
| Parent/Legal Guardian Primary Phone Number<br>212-222-2222 |  |  |  |
|                                                            |  |  |  |
| Parent/Legal Guardian Secondary Phone Number               |  |  |  |
| 212-222-2223                                               |  |  |  |
|                                                            |  |  |  |
| Parent/Legal Guardian Email Address                        |  |  |  |
| testingaps.789@gmail.com                                   |  |  |  |
| Brindell and Grandlan Teacher Devil Address                |  |  |  |
| tectingane 790@amail.com                                   |  |  |  |
| restrigaps.voa@ginal.com                                   |  |  |  |

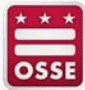

| <b>o</b> Ir | come Information                                                                                                    |                                                |
|-------------|----------------------------------------------------------------------------------------------------|------------------------------------------------|
|             |                                                                                                    |                                                |
|             | Have you completed and submitted your Free Application for Federal Student Aid (FAFSA)?                                                                                                    | ·                                              |
|             |                                                                                                    |                                                |
|             | Household Size                                                                                                    | Ψ                                              |
|             |                                                                                                    | Reset Save as Draft                            |
| 0           | Acknowledgments                                                                                                    |                                                |
|             | Example Educational Rights and Privacy Act (FERPA) Permission         By inserting my initials below, I authorize my college or university and program partners to provide the District of Columbia Office of the State Superintendent of Education (OSSE) between partners. This information includes but is not limited to the release of my grades on a regular basis and as requested by OSSE, my financial and education, and information regarding my enrollment status and academic standing. This permission is given pursuant to the Family Educational Rights and Privacy Act (FERPA) (20 U.S.C. \$1232g; 34 CFR Part 99.) and remains in effect for the duration of my participation in the program. This permission can be revoked by me at any time by submitting written notice to both my college or university and OSSE. Additionally, I acknowledge that my personally identifiable information will not be shared publicly but may be used in aggregate research and reports.         I give permission to my college or university and program partners to release and share the information outlined above to OSSE.         Signature |                                                |
|             | Initials                                                                                                    |                                                |
|             | Submission Date 1/18/2023 Submit Application                                                                                                    | Click the<br>"Submit<br>Application"<br>button |
|             |                                                                                                    |                                                |

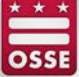

#### **Consent Form**

You can not make any changes once the application has been submitted. Are you sure you want to submit your application

Once you submit your application, the consent form will appear.

Click "Agree" once you have verified all information.

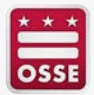

Cancel

Agree

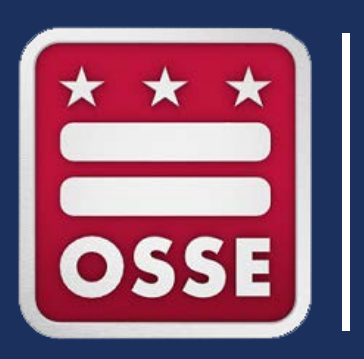

# **Document Upload**

2/10/2023

|                                                                                                    | District of Columbia Office of the State Superintendent of Education |
|----------------------------------------------------------------------------------------------------|----------------------------------------------------------------------|
| My Application History My Profile                                                                                                 | Sally M Mann 09/02/2002<br>testingaps.789@gmail.com 212-222-2222     |
| DC Futures: Incomplete - Pending Document Upload Mayor's Scholars: Incomplete - Pending Document Upload                           | Award Year 2023-2024                                                 |
| All required documents must be uploaded and submitted at once before continuing to the next page. Submit these required documents |                                                                      |
| Select a document types below to start a upload                                                                                   |                                                                      |
| Final High School Transcript                                                                                                    |                                                                      |
| Residency / Income Verification 1                                                                                                 |                                                                      |
| Residency Verification 2                                                                                                    |                                                                      |
| C Other                                                                                                    |                                                                      |
| Documents                                                                                                    |                                                                      |
| Name Document Type                                                                                                    | Additional Details Uploaded                                          |

Based on the selection from the application, this page will display the documents that you will be required to submit.

Click on the box to upload your documents.

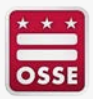

| $\equiv$ Application fo | r PostSecondary Studies         |                                                        |                    | District of Columbia Office of the State Superintendent of Education |
|-------------------------|---------------------------------|--------------------------------------------------------|--------------------|----------------------------------------------------------------------|
| My Application Histor   | y My Profile                    |                                                        |                    | Sally M Mann 09/02/2002<br>testingaps.789@gmail.com 212-222-2222     |
| DC Futures: Incomp      | olete - Pending Document Upload | Mayor's Scholars: Incomplete - Pending Document Upload |                    | Award Year 2023-2024                                                 |
| () All required doo     | cuments must be uploaded and    | submitted at once before continuing to the next page.  |                    |                                                                      |
| Upload files for Fin    | al High School Transcript       |                                                        |                    | Cancel                                                               |
| Select Files            |                                 |                                                        |                    |                                                                      |
| Documents               |                                 |                                                        |                    |                                                                      |
|                         | Name                            | Document Type                                          | Additional Details | Uploaded                                                             |
|                         |                                 |                                                        |                    |                                                                      |

Click "Select Files" to upload a document from your computer.

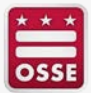

| ■ Application for PostSecondary Studies                                                                                                    |                    | District of Columbia Office of the State Superintendent of Education |
|----------------------------------------------------------------------------------------------------|--------------------|----------------------------------------------------------------------|
| My Application History My Profile                                                                                                    |                    | Sally M Mann 09/02/2002<br>testingaps.789@gmail.com 212-222-2222     |
| DC Futures: Incomplete - Pending Document Upload       Mayor's Scholars: Incomplete - Pending Document Upload         Fy View Application       Documents         Correspondence                   | Jpload             | Award Year 2023-2024                                                 |
| All required documents must be uploaded and submitted at once before continuing to the next p Upload files for Final High School Transcript     Click to Add Testing document for APS project.docx | page.              | Cancel                                                               |
| Documents                                                                                                    |                    |                                                                      |
| Name Document Type                                                                                                    | Additional Details | Uploaded                                                             |
|                                                                                                    |                    |                                                                      |

- Verify the document name in the button is the document you intended.
- Once you verify the document name, click on the "Click to add {document name}" button.

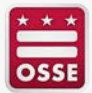

| Submit   | t these required                               | documents                                                                                                    |                                                                                                    |                                                                                                    |                                                                                        |
|----------|------------------------------------------------|----------------------------------------------------------------------------------------------------|----------------------------------------------------------------------------------------------------|----------------------------------------------------------------------------------------------------|----------------------------------------------------------------------------------------|
| Select a | a document type                                | es below to start a upload                                                                                                    |                                                                                                    |                                                                                                    |                                                                                        |
|          | Final High Sch                                 | nool Transcript                                                                                                    |                                                                                                    |                                                                                                    |                                                                                        |
|          | Residency / Ir                                 | acome Verification 1                                                                                                    |                                                                                                    |                                                                                                    |                                                                                        |
|          | Residency Ve                                   | rification 2                                                                                                    |                                                                                                    |                                                                                                    |                                                                                        |
|          | Other                                          |                                                                                                    |                                                                                                    |                                                                                                    |                                                                                        |
| Docum    |                                                |                                                                                                    |                                                                                                    |                                                                                                    |                                                                                        |
|          | ients                                          |                                                                                                    |                                                                                                    |                                                                                                    | ✓ Submit Documentation                                                                 |
|          | Name                                           |                                                                                                    | Document Type                                                                                                    | Additional Details                                                                                                    | Submit Documentation                                                                   |
|          | Name<br>Testing                                | document for APS project.docx                                                                                                    | Document Type<br>Final High School Transcript                                                                                               | Additional Details                                                                                                    | Vploaded Pending Upload                                                                |
| -        | Name<br>Testing                                | document for APS project.docx<br>document for APS project.docx                                                                   | Document Type<br>Final High School Transcript<br>Residency / Income Verification 1                                                          | Additional Details<br>2022 D-40 Tax Return signed and dated on page 3                                                                     | Vploaded Pending Upload Pending Upload                                                 |
|          | Name<br>Testing<br>Testing                     | document for APS project.docx<br>document for APS project.docx<br>document for APS project.docx                                  | Document Type<br>Final High School Transcript<br>Residency / Income Verification 1<br>Residency Verification 2                              | Additional Details 2022 D-40 Tax Return signed and dated on page 3 Bank or Mortgage Statement (Name, Date and Address Section)            | Vploaded<br>Pending Upload<br>Pending Upload<br>Pending Upload                         |
|          | Ients<br>Name<br>Testing<br>Testing<br>Testing | document for APS project.docx<br>document for APS project.docx<br>document for APS project.docx<br>document for APS project.docx | Document Type         Final High School Transcript         Residency / Income Verification 1         Residency Verification 2         Other | Additional Details 2022 D-40 Tax Return signed and dated on page 3 Bank or Mortgage Statement (Name, Date and Address Section) Other file | Vending Upload<br>Pending Upload<br>Pending Upload<br>Pending Upload<br>Pending Upload |

Once all documents are uploaded, their information is visible.

Click the "Submit Documentation" button when all required documents are listed.

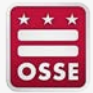

| ■ Application for PostSecondary Studies                         |                                          |                                                             | District of Columbia Office of the<br>State Superintendent of Education |
|-----------------------------------------------------------------|------------------------------------------|-------------------------------------------------------------|-------------------------------------------------------------------------|
| My Application History My Profile                               |                                          | t                                                           | Sally M Mann 09/02/2002<br>estingaps.789@gmail.com 212-222-2222         |
| DC Futures: Incomplete - Pending Document Review Mayor's Schola | rs: Incomplete - Pending Document Review |                                                             | Award Year 2023-2024                                                    |
| Documents Submitted                                             |                                          |                                                             |                                                                         |
| Name                                                            | Document Type                            | Additional Details                                          | Uploaded                                                                |
| Testing document for APS project.docx                           | Final High School Transcript             |                                                             | 01/18/2023, 11:15 AM                                                    |
| ▲ Testing document for APS project.docx                         | Residency / Income Verification 1        | 2022 D-40 Tax Return signed and dated on page 3             | 01/18/2023, 11:15 AM                                                    |
| ➡ Testing document for APS project.docx                         | Other                                    | Other file                                                  | 01/18/2023, 11:15 AM                                                    |
| Testing document for APS project.docx                           | Residency Verification 2                 | Bank or Mortgage Statement (Name, Date and Address Section) | 01/18/2023, 11:15 AM                                                    |
| •                                                               |                                          |                                                             | <u> </u>                                                                |

You will be able to view what documents you submitted.

You will receive the correspondence in your email that you can view under the "Correspondence" tab in APS.

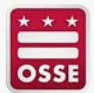

| $\equiv$ Application for P | ostSecondary Studies                |                                                                                |            | District of Columbia Office of the<br>State Superintendent of Education |
|----------------------------|-------------------------------------|--------------------------------------------------------------------------------|------------|-------------------------------------------------------------------------|
| My Application History     | My Profile                          |                                                                                |            | Sally M Mann 09/02/2<br>testingaps.789@gmail.com 212-222-2:             |
| DC Futures: Incomplete     | e - Pending Document Review Mayor's | Scholars: Incomplete - Pending Document Review                                 |            | Award Year 2023-2024                                                    |
| Award Year                 | Grant                               | Subject                                                                        | Attachment | Date Sent                                                               |
| 2023-2024                  | Mayor                               | Your Application has been Successfully Submitted to the Mayor's Scholars Under |            | 01/18/2023 11:15:48                                                     |
| 2023-2024                  | Future                              | Your Application has been Successfully Submitted to the DC Futures Undergradu  |            | 01/18/2023 11:15:48                                                     |
|                            |                                     |                                                                                |            | Items per page: 5 • 1 - 2 of 2 < >                                      |

The correspondence page will display all notifications

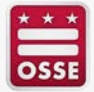

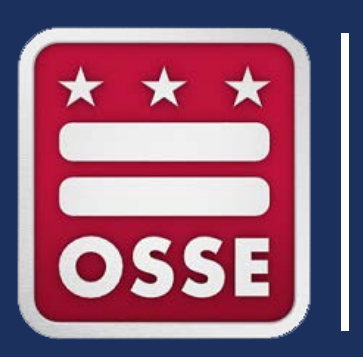

# College/University Transfer

2/10/2023

#### To change your college/university

You can only change your college/university under the following conditions:

- You must have been made eligible.
- If transferring during the academic year verify that you have been paid for the previous semester(s). Check payment history for your full funding history.

| ■ Application for PostSecondary                                                            | Studies                                                       |                                    |                                        |                |       | State Sup   | columbia Office of the<br>erintendent of Education  |
|--------------------------------------------------------------------------------------------|---------------------------------------------------------------|------------------------------------|----------------------------------------|----------------|-------|-------------|-----------------------------------------------------|
| Vy Application History My Profile                                                          |                                                               |                                    |                                        |                |       | testingaps. | Sally M Mann 09/02/200<br>789@gmail.com 212-222-222 |
| DC Futures: Eligible Mayor's Scholars: I<br>Fy View Application Documents                  | Eligible                                                      | +=* College Transfer               |                                        |                |       |             | Award Year 2023-2024                                |
| College/University Transfer                                                                |                                                               |                                    |                                        |                |       |             |                                                     |
| You have 5 out of 5 eligible transfers re                                                  | maining                                                       |                                    |                                        |                |       |             |                                                     |
| Academic Term *                                                                            | ▼ College/Uni                                                 | iversity Transferring To: *        |                                        |                | Degre | е Туре *    | 1                                                   |
| i confirm to make this change and transfer     if transferring during the academic year ve | my college/university.<br>rify that you have been paid for th | he previous semester(s). Check pay | ment history for your funding history. |                |       |             |                                                     |
| Comments                                                                                   |                                                               |                                    |                                        |                |       |             |                                                     |
|                                                                                            |                                                               |                                    |                                        |                |       |             | B Submit                                            |
| Transfer History                                                                           |                                                               |                                    |                                        |                |       |             |                                                     |
|                                                                                            | IHE                                                           |                                    | New Elig                               | ibility Status |       |             |                                                     |
| Previous Eligibility Status                                                                | 1112                                                          |                                    |                                        |                |       |             |                                                     |

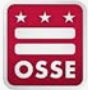

|                                                                                                    | District of Columbia Office of the State Superintendent of Education |
|----------------------------------------------------------------------------------------------------|----------------------------------------------------------------------|
| My Application History My Profile                                                                                                    | Sally M Mann 09/02/2002<br>testingaps.789@gmail.com 212-222-2222     |
| DC Futures: Eligible Mayor's Scholars: Eligible                                                                                                    | Award Year 2023-2024                                                 |
| College/University Transfer                                                                                                    |                                                                      |
| You have 5 out of 5 eligible transfers remaining                                                                                                    |                                                                      |
| Academic Term *  College/University Transferring To: *                                                                                                | Degree Type *                                                        |
| I confirm to make this change and transfer my college/university.                                                                                     |                                                                      |
| If transferring during the academic year verify that you have been paid for the previous semester(s). Check payment history for your funding history. |                                                                      |
| Comments                                                                                                    | 4                                                                    |
|                                                                                                    | Submit                                                               |
| Transfer History                                                                                                    |                                                                      |
| Previous Eligibility Status IHE New Eligibility Status                                                                                                |                                                                      |
| MSUP Futures Transferring From Transferring To Degree Type Futures Program Name MSUP Future                                                           | es Submitted By Date Submitted                                       |

You will be able to view all transfer requests you have completed.

You will also receive an updated award letter if the new college is eligible for the program.

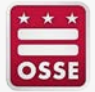

| Transfer Hist | ory               |                             |                             |             |                      |          |                                   |                          |                       |
|---------------|-------------------|-----------------------------|-----------------------------|-------------|----------------------|----------|-----------------------------------|--------------------------|-----------------------|
| Previous E    | ligibility Status | I                           | HE                          |             | New Eligibility Sta  | tus      |                                   |                          |                       |
| MSUP          | Futures           | Transferring From           | Transferring To             | Degree Type | Futures Program Name | MSUP     | Futures                           | Submitted By ↑           | Date Submitted        |
| Eligible      | Eligible          | Bowie State University - MD | Bowie State University - MD | Bachelor's  |                      | Eligible | Eligible – Ineligible Institution | testingaps.789@gmail.com | 1/18/2023 11:38:17 AM |
|               |                   |                             |                             |             |                      |          |                                   | Items per page: 5 👻      | 1-1of1 < 📏            |

Once the transfer has been completed, you will be able to see the changes you made under the transfer history.

Note: You can only request a transfer five times in one academic year in APS.

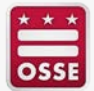

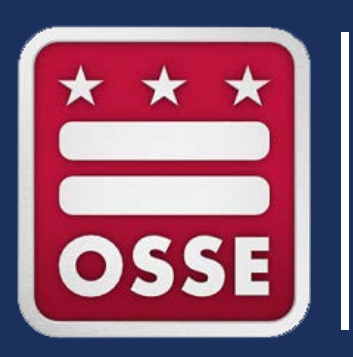

## **Reconsideration Process**

2/10/2023

| $\equiv$ Application for Po                                                                                             | ostSecondary Studies                                                                                                    | District of Columbia Office of the<br>State Superintendent of Education |
|----------------------------------------------------------------------------------------------------|----------------------------------------------------------------------------------------------------|-------------------------------------------------------------------------|
| My Application History                                                                                                  | My Profile                                                                                                    | Sally M Mann 09/02/2002<br>testingaps.789@gmail.com 212-222-2222        |
| DC Futures: Ineligible                                                                                                  | Mayor's Scholars: Incomplete - Pending Document Review         Documents       Correspondence         Request for Reconsideration | Award Year 2023-2024                                                    |
| Select the grant you wish<br>(Note: If you have been deter<br>than one grant to be reconsi<br>would like reconsidered.) | to submit a Request for Reconsideration: Grant *                                                                                  |                                                                         |

Select the program for which you are completing the "Request for Reconsideration."

Please note: If you were made ineligible for both programs, you will be required to do the reconsideration process for each separately.

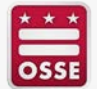

| ■ Application for P                                                                                            | ostSecondary Stu                                                                                   | udies                                                                                          |                                                                                                    |                                                                                                    | District of Columbia Office of the State Superintendent of Education                                                                                                    |
|----------------------------------------------------------------------------------------------------|----------------------------------------------------------------------------------------------------|------------------------------------------------------------------------------------------------|----------------------------------------------------------------------------------------------------|----------------------------------------------------------------------------------------------------|----------------------------------------------------------------------------------------------------|
| My Application History                                                                                         | My Profile                                                                                         |                                                                                                |                                                                                                    |                                                                                                    | Sally M Mann 09/02/2002                                                                                                    |
|                                                                                                    |                                                                                                    |                                                                                                |                                                                                                    |                                                                                                    | testingaps.789@gmail.com 212-222-2222                                                                                                    |
| DC Futures: Ineligible                                                                                         | Mayor's Scholars. Incomplete - Pending Document Review                                             |                                                                                                |                                                                                                    |                                                                                                    |                                                                                                    |
| ₽ View Application                                                                                             | Documents                                                                                          | Correspondence                                                                                 | E Request for Reconsideration                                                                                                    |                                                                                                    | Award Year 2023-2024                                                                                                    |
| Select the grant you wish                                                                                      | to submit a Request for                                                                            | r Reconsideration:                                                                             | Grant *<br>DC Futures                                                                                                    | ÷                                                                                                    |                                                                                                    |
| (Note: If you have been dete<br>than one grant to be reconsi<br>would like reconsidered.)                      | mined loeligible for more t<br>dered, <b>'Submit</b> ' one request                                 | than one grant and would like m<br>i then select the other grant(s)                            | sen<br>you                                                                                                    |                                                                                                    |                                                                                                    |
| The Application for<br>Reconsideration see<br>All reconsideration<br>documentation and<br>reconsideration pro- | Postsecondary Sti<br>tion below stating<br>requests must be<br>provide you with<br>cess are final. | udies staff has deter<br>) the reason(s) you b<br>submitted through th<br>a written response d | mined you are ineligible for the DC Fut<br>elieve you should be eligible for fundin<br>e APS application portal no later than<br>ocumenting the results of the reconside | ures. You may request that APS re<br>g. Only documents submitted with t<br>the Reconsideration Due Date displ.<br>ration process via email within 10 | consider the decision by completing the <b>Reason for</b><br>the initial application will be considered under reconsideration.<br>ayed below. A designated APS appeals team will review the<br>business days of an appeal being received. The results of the |
| Date of Ineligible Notifica                                                                                    | tion: January 18, 2023                                                                             | 1                                                                                              |                                                                                                    |                                                                                                    |                                                                                                    |
| Reconsideration Due Date                                                                                       | February 07, 2023                                                                                  |                                                                                                |                                                                                                    |                                                                                                    |                                                                                                    |
| Resubmitted documents                                                                                          |                                                                                                    |                                                                                                |                                                                                                    |                                                                                                    |                                                                                                    |
| £                                                                                                    |                                                                                                    |                                                                                                |                                                                                                    |                                                                                                    |                                                                                                    |
| Submit                                                                                                    |                                                                                                    |                                                                                                |                                                                                                    |                                                                                                    |                                                                                                    |

- This page provides date of ineligible notification and reconsideration due date.
- Include your reason for your reconsideration and click "Submit."

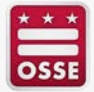